## 雑誌記事(論文)の探し方

雑誌記事とは、雑誌の中の記事ひとつひとつのことです。 これらは データベース を使って探すことができます。

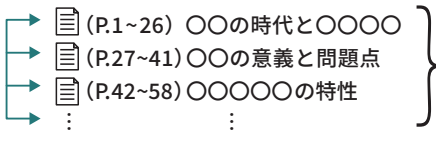

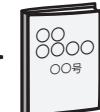

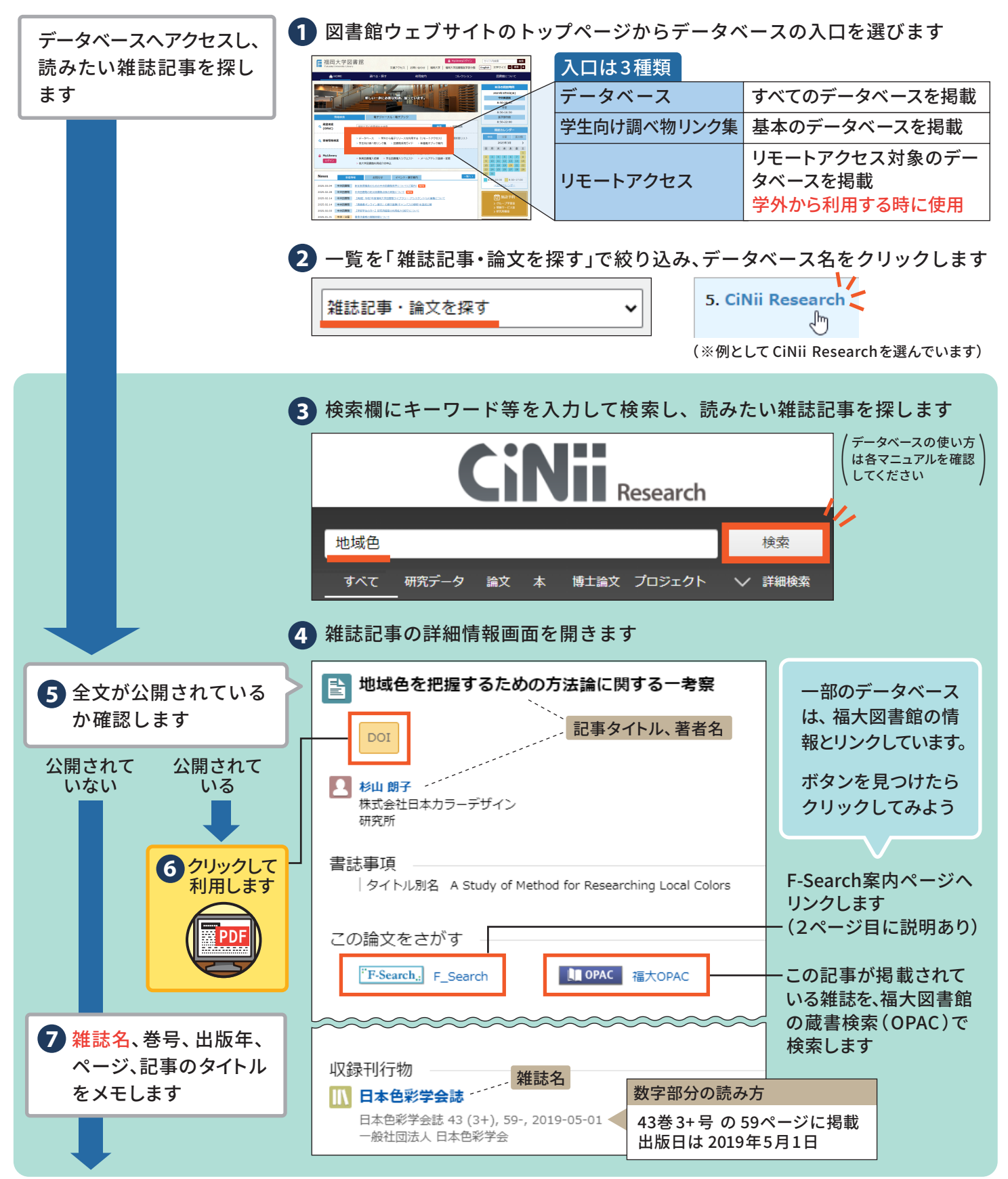

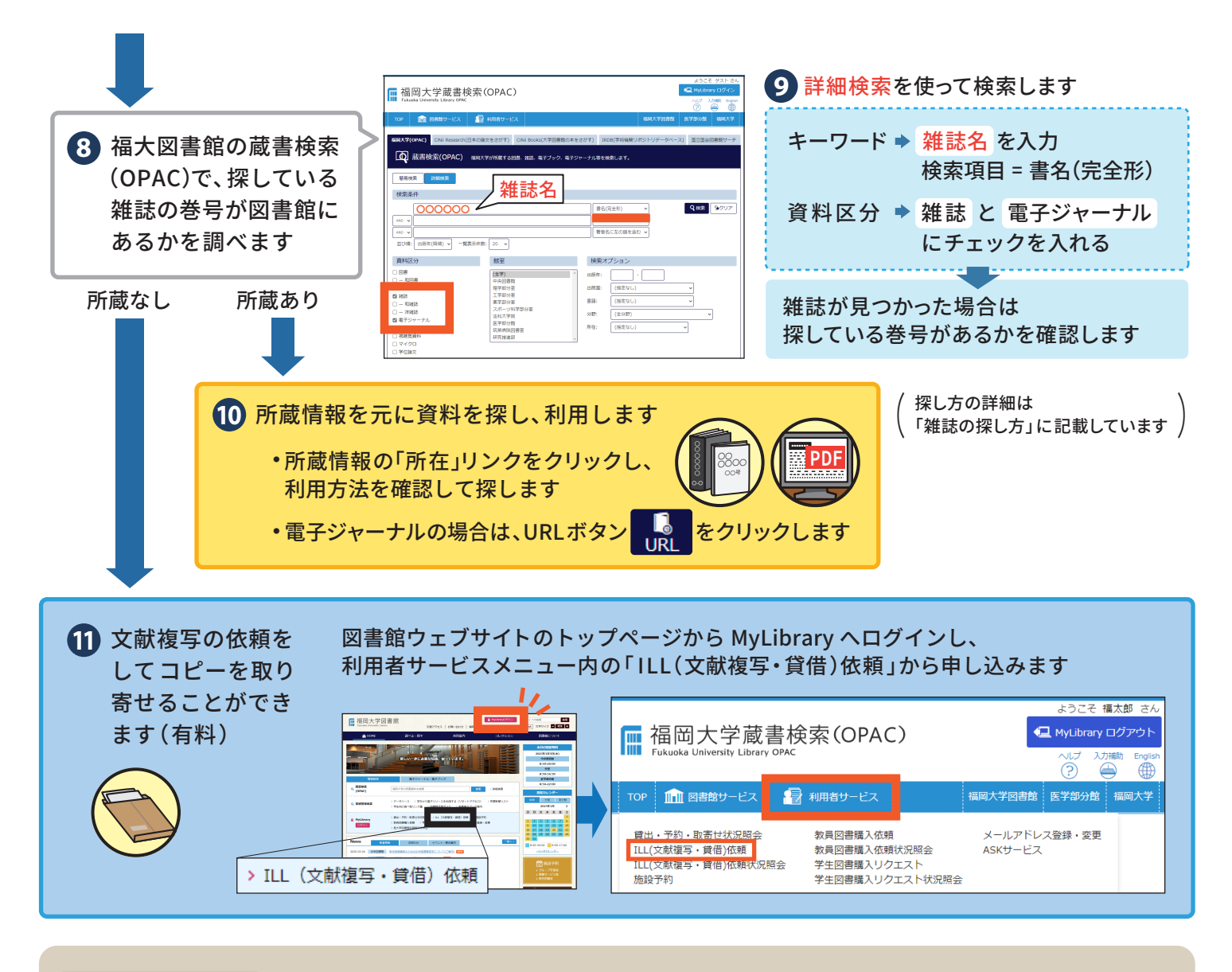

## F-Search 案内ページからは、全文情報、蔵書検索(OPAC)、ILL(文献複写・貸借)依頼、 その他のリンクへアクセスできます。

| 地域色を把握するための方法論に関する一考察<br>著者: 朗子, 杉山<br>雑誌名: 日本色彩学会誌<br>ISSN: 0389-9357<br>発行日: 2019/05/01 |                       |                 |   | 雑誌記事の全文情報<br>を利用できます<br>※福大図書館で登録・購読して<br>いる場合のみ表示 |
|-------------------------------------------------------------------------------------------|-----------------------|-----------------|---|----------------------------------------------------|
| 巻: 43 号: 3 ページ: 59                                                                        |                       |                 |   |                                                    |
| フルテキストを読む                                                                                 |                       |                 |   | 福大図書館の蔵書を検索します                                     |
| リソース: JSTAGE(科学技術情報発信・流通総合システム) ① ▲<br><u>雑誌をブラウズ</u><br>2016 - 2021                      |                       |                 | ſ |                                                    |
| 1. 福岡大学の蔵書を探す<br>福岡大学蔵書検索                                                                 | <u>ISSN/ISBNで調べる</u>  | <u>書名で調べる</u>   |   |                                                    |
| 2. 文献を取り寄せる                                                                               |                       |                 |   |                                                    |
| 福岡大学に所蔵されていない文献を取り寄せる                                                                     | <u>ILL(文献複写・貸借)</u> ( | 衣頼(My Library)  |   | 福大図書館にない場合は、                                       |
| 3.フリーのフルテキスト(PDF/HTML)を探す                                                                 |                       |                 |   | 文献複写の依頼をして                                         |
| Google Scholar                                                                            | <u>論文タイトルで調べる</u>     | <u>第一著者で調べる</u> |   | コピーを取り寄せる (デー)                                     |
| OAISter                                                                                   | <u>論文タイトルで調べる</u>     | <u>第一著者で調べる</u> |   | ことができます(有料)                                        |
| ~~~~~~~~~~~~~~~~~~~~~~~~~~~~~~~~~~~~~~~                                                   | ~~~~~                 | ~~~~            | l |                                                    |